# 2021-2학기 우정원 기숙사 외국인 입사신청 매뉴얼 2021-2学期 宇庭园宿舍 外国人 入住申请指南书 Guide of foreigners' dormitoryapplication (2021-2<sup>nd</sup> semester)

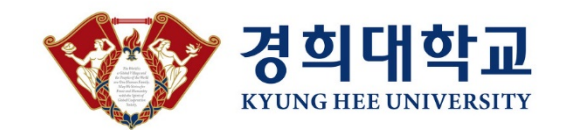

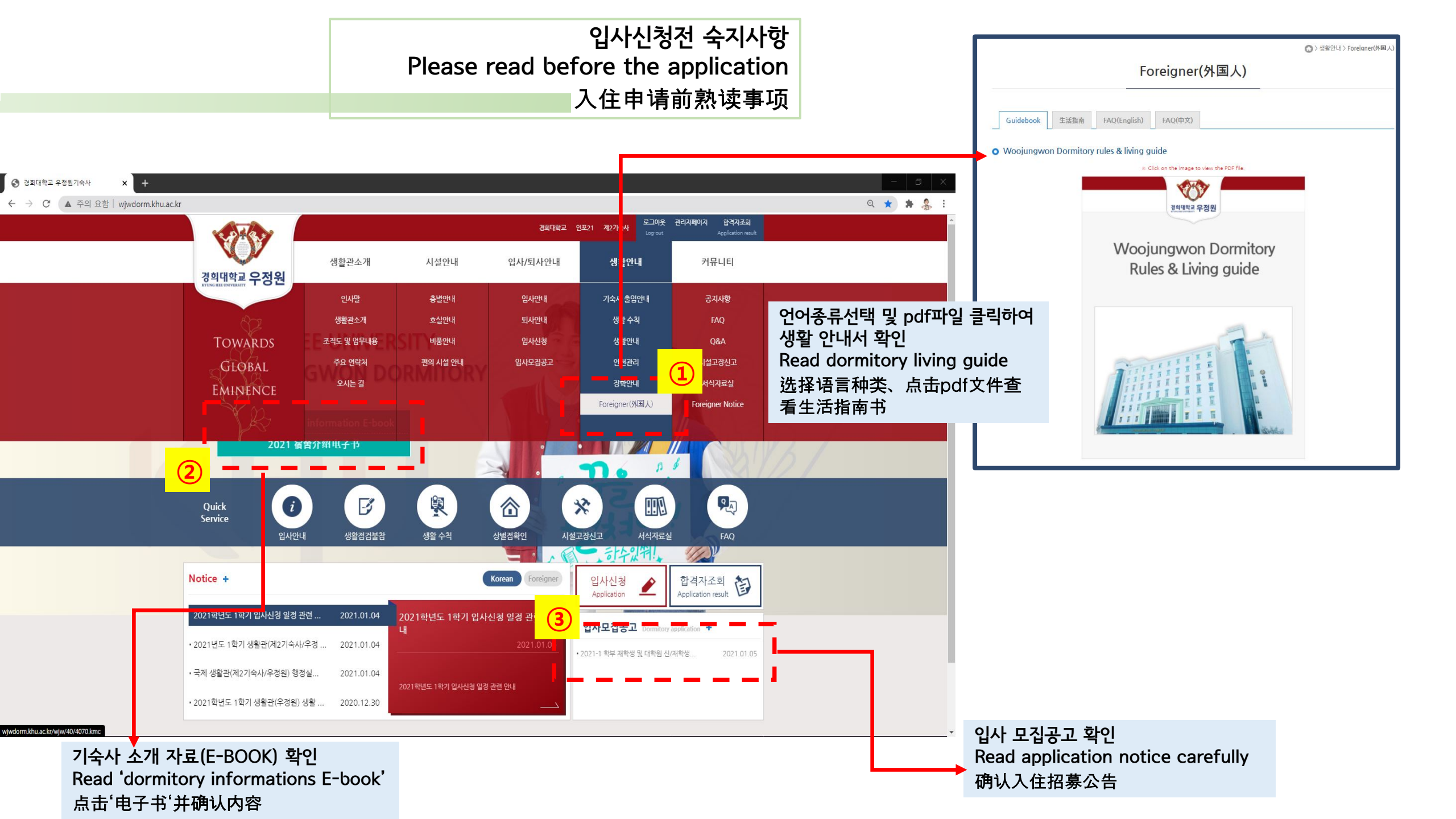

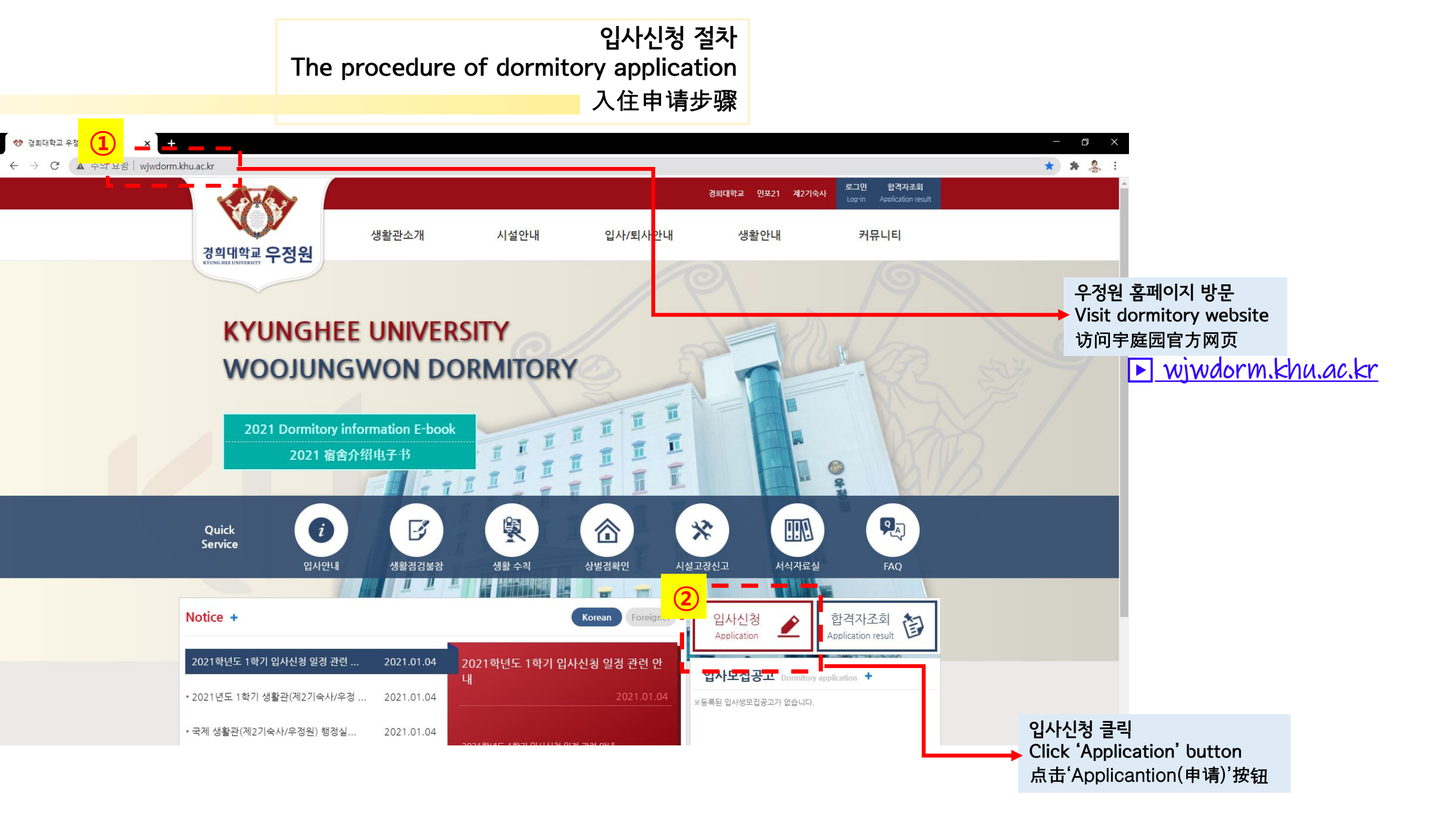

입사신청 절차 The procedure of dormitory application 入住申请步骤

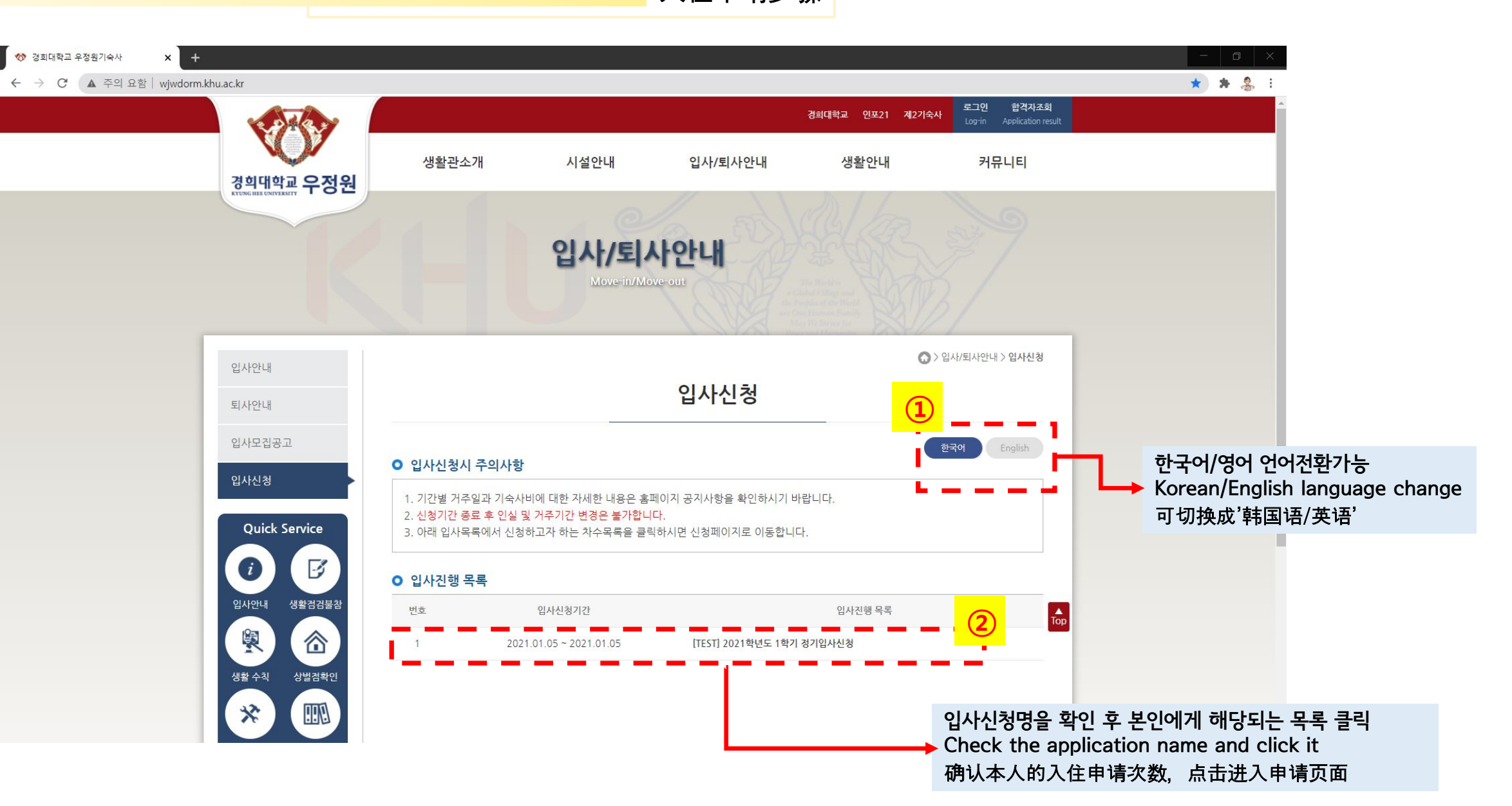

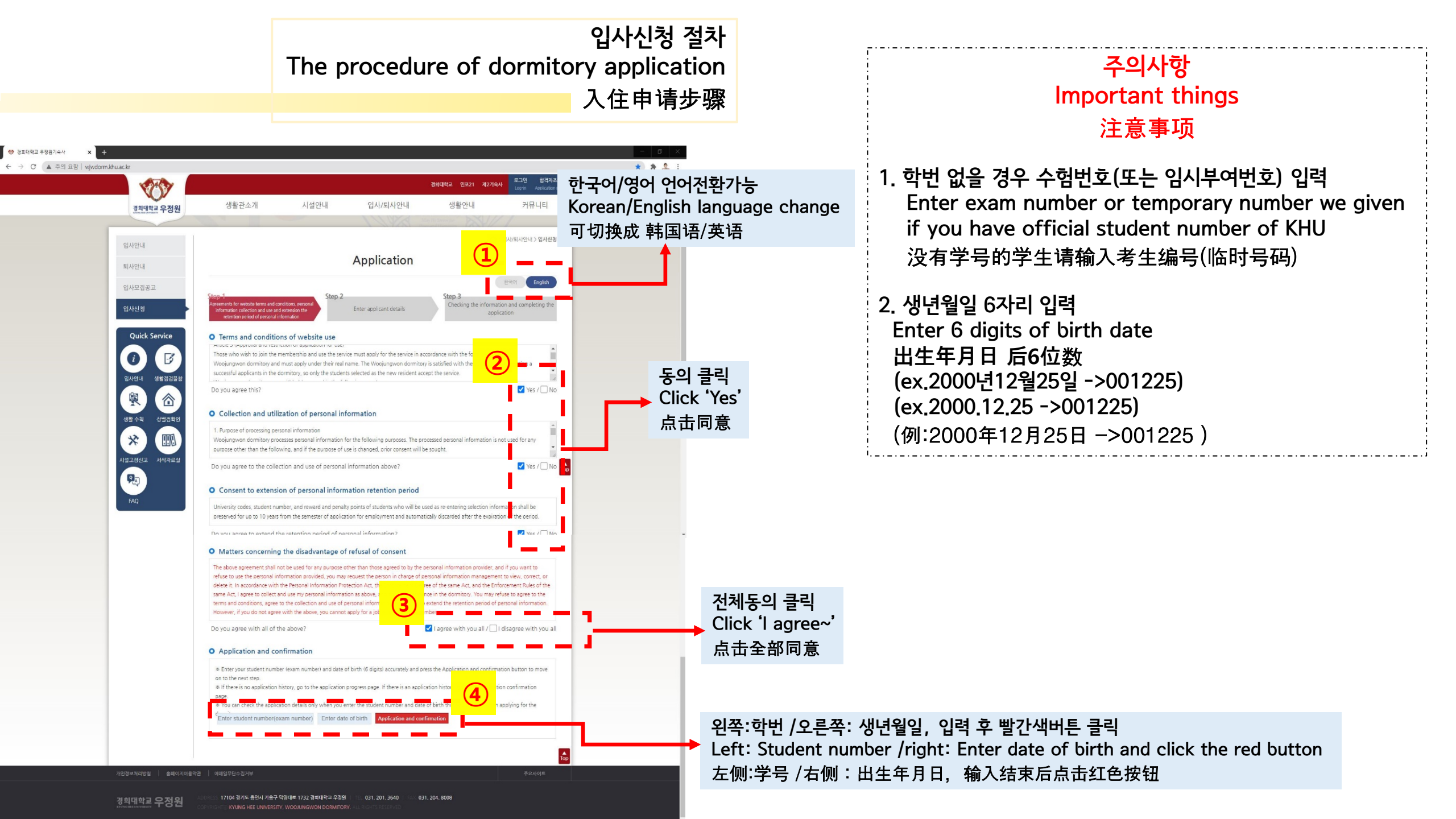

### 입사신청 절차 The procedure of dormitory application 入住申请步骤

KOR

#### ENG

#### 〈입사를 희망하는 사생들은 아래의 내용을 숙지한 후 입사신청을 해 주시기 바랍니다.〉 ○ 입사 관련 공지사항(홈페이지)커뮤니티)공지사항) 숙지 [확인 후 □개별체크] □ 입사신청 관련 공지는 보통 ① 입사 및 장학신청 안내 ② 합격자 발표 및 기숙사비 납부 안내 ③ 정기입사 관련 안내 등의 게시글이 공지됩니다. 입사신청 전 관련 공지를 숙지하였습니다 ※ 위 내용 이외에도 공지사항에 게시되는 공지 전문은 반드시 필독하여 주시기 바랍니다 ※ 학사일정 및 기타 상황(코로나19 등)에 따라 기존 안내사항이 부득이하게 변동될 수 있습니다 □ 기숙사 장학금은(특별장학, 생활관장학, 학생맞춤형장학 등) 연말정산 시 교육비 소득공제에서 제외되며, 회사 등록금지원에서 차감 될 수 있음을 숙지하였습니다. □ 해당 입사신청 공지사항 내 환불 규정을 숙지하였습니다. □ 정기입사일 이후 별도의 입사취소 신청을 하지 않을 경우 입사예정자로 분류되어 '미입사 기간의 기숙사비는 환불되지 않음'을 숙지 하였습니다 □ 생활관 출입방식은 손등 혈관 인식 시스템이며 반드시 인식한 후 출입해야 합니다. ○ 2. 생활관(우정원/제2기숙사) 공통 주요수칙 확인 [확인 후 □개별체크] □ 생활관은 타인과 함께 공동으로 거주하는 공간입니다. 반드시 생활수칙 전문을 숙지하여 타인에게 피해가는 행동을 삼가도록 하며 수칙 미준수로 인해 발생하는 모든 귀책사유는 본인이 책임지고 감수하겠습니다 ※ 일부 주요 사항 : 외부인 및 이성출입 또는 출입 시도, 만취 소란, 주류반입, 홈연행위 등 불가 (주요수칙위반으로 인한 징계퇴사 사유는 보호자에게 징계사유가 통보 될 수 있습니다) □ 생활관 거주 시 흡연, 소음 등으로 인한 민원접수 시 사전에 동의 없이 호실을 점검할 수 있습니다. ※ 호실 점검 전 충분히 크게 노크 및 음성으로 안내 후 방문 예정

□ 생활관 출입방식은 손등 혈관 인식 시스템이며 반드시 인식한 후 출입해야 합니다.

위의 사항을 모두 확인했으며, 우정원에서 생활 하는 동안 홈페이지 공지사항을 숙지하고 생활 수칙을 준수할 것을 서약합니다.

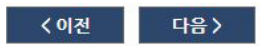

# If you wish to apply for a dormitory, please apply for a dormitory after you understand the following information.

1. Be aware of the notice(website > 커뮤니티 > 공지사항) related to the dormitory application[After checking 🗆 Check individually]

 Notifications related to domitory applications are usually posted, such as ① Domitory application information, ②

 Announcement of successful applicants and payment information for domitory fee ③ Regular check-in information. I was familiar with the notice before applying for the domitory.

In addition to the above information, please make sure to read the full text of the notice posted in the woojungwon website.
 Existing notice may inevitably change depending on the university schedule and other situations(COVID19, etc.).

- I understand that dormitory scholarships[special scholarships]특별장학), dormitory scholarships(생활관장학), 학생맞춤형장학, etc.) are excluded from the income tax deduction for education expenses and may not be eligible for company tuition support.
- $\Box$  I have been familiar with the refund rules within the notice of the domitory application.
- If you do not apply for the cancellation of the dormitory after the regular check-in day, you will be classified as a prospective l(it means you) am the dormitory fees for the period of non-residence will not be non-refundable.
- +  $\Box$  I will take responsibility for all the reasons attributable to the inadequate understanding of the notice.
- •

2. Checking the common main rules of dormitory(Woojungwon/2nd Dormitory) [After checking 🗆 Individual check]

• Dormitory is a place where people live together. Be sure to understand the full text of the living rules and refrain from doing any harm to others, and take responsibility for all the reasons attributable to non-compliance with the rules.

X Some major matters: outsiders or heterosexual access or attempts to enter, drunken disturbance, alcohol import, smoking, etc. are prohibited (in the event of a disciplinary check-out due to a violation of major rules, the guardian may be notified of the reason for the disciplinary check-out).

- Uhen receiving complaints due to smoking, noise, etc. in the domitory, dormitory staff can check the room without prior consent.
- \* To be visited after knocking and voicing loud enough before checking the room
- The entrance method of the domitory is a blood vessel recognition system on the back of the hand and you must recognize before entering.
- I have checked all the above, and I pledge to be familiar with the website notice and abide by the living rules while living in the Woojungwon.

# 입사신청 절차 The procedure of dormitory application 入住申请步骤

KOR

CHI

| 〈입사를 희망하는 사생들은 아래의 내용을 <mark>숙지한 후 입사신청</mark> 을 해 주시기 바랍니다.〉                                                                                                    | 需申请宿舍的情况, <mark>请参考并熟知下列内容后进行申请</mark>                                                                                                    |
|----------------------------------------------------------------------------------------------------|----------------------------------------------------------------------------------------------------|
| ● 입사 관련 공지사항(홈페이지>커뮤니티>공지사항) 숙지 [확인 후 □개별체크]                                                                                                    | 1. 请熟知入有关入住的公告事项(主页>커뮤니티>Foreigner Notice) [确认后在每项前□打勾]                                                                                                    |
| <ul> <li>입사신청 관련 공지는 보통</li> <li>① 입사 및 장학신청 안내 ② 합격자 발표 및 기숙사비 납부 안내 ③ 정기입사 관련 안내 등의 게시글이 공지됩니다.</li> <li>입사신청 전 관련 공지를 숙지하였습니다.</li> <li>※ 위 내용 이외에도 공지사항에 게시되는 공지 전문은 반드시 필독하여 주시기 바랍니다.</li> <li>※ 학사일정 및 기타 상황(코로나19 등)에 따라 기존 안내사항이 부득이하게 변동될 수 있습니다.</li> </ul> | <ul> <li>              有关入住申请公告一般会有: ①入住及奖学金申请指南 ②合格者发表及宿舍费缴纳通知 ③有关定期入住说明。             入住申请时请事先熟读并确认相关公告             ※ 如在公告栏板块有公布上述内容以外的公告事项,请务必熟读。             ※ 根据学士日程或其他状况(COVID-19等)公告内容可按照当时状况有所变动。      </li> </ul> |
| <ul> <li>기숙사 장학금은(특별장학, 생활관장학, 학생맞출형장학 등) 연말정산 시 교육비 소득공계에서 제외되며, 회사 등록금지원에서 차감<br/>될 수 있음을 숙지하였습니다.</li> </ul>                                                                                                    | <ul> <li>宿舍奖学金(特殊奖学金、生活馆奖学金、学生定制型奖学金等)将在年末清算时的教育费等所得供给中排除;公司学费支援<br/>也会有所减少。</li> </ul>                                                                                                    |
| 해당 입사신청 공지사항 내 환불 규정을 숙지하였습니다.                                                                                                    | • 🗌 已熟知该入住申请通知事项内的退款规定。                                                                                                    |
| 정기입사일 이후 별도의 입사취소 신청을 하지 않을 경우 입사예정자로 분류되어 '미입사 기간의 기숙사비는 환불되지 않음'을 숙지<br>하였습니다.                                                                                                    | • 🗌 定期入住日过后,未取消入住申请时将视为预计入住者,因此已熟知'未入住期间的宿舍费用将无法退还'的内容。                                                                                                    |
| □ 생활관 출입방식은 손등 혈관 인식 시스템이며 반드시 인식한 후 출입해야 합니다.                                                                                                    | • 🗌 因未熟知公告事项而发生的所有责任都将由本人承担,并对此无任何异议。                                                                                                    |
| Ο 2. 생활관(우정원/제2기숙사) 공통 주요수칙 확인 [확인 후 □개별체크]                                                                                                    | *<br>2.生活馆(宇庭园/第2宿舍)共同主要守则确认[确认后在每项前□打勾]                                                                                                    |
| <ul> <li>생활관은 타인과 함께 공동으로 거주하는 공간입니다. 반드시 생활수칙 전문을 숙지하여 타인에게 피해가는 행동을 삼가도록 하며<br/>수칙 미준수로 인해 발생하는 모든 귀책사유는 본인이 책임지고 감수하겠습니다.</li> <li>※ 일부 주요 사항: 외부인 및 이성출입 또는 출입 시도, 만취 소란, 주류반입, 흡연행위 등 불가 (주요수칙위반으로 인한 징계퇴사<br/>사유는 보호자에게 징계사유가 통보 될 수 있습니다)</li> </ul>            | <ul> <li>         生活馆是与他人共同生活居住的空间。请务必熟知生活守则全文,请避免对他人造成不便,未遵守守则时发生的所有责任都将由本人承担,对此无任何异议。     </li> <li>         ※部分主要事项:禁止外部人及异性出入或试图出入、酒醉喧哗、酒类搬入、吸烟行为等 (违反主要守则被强制退宿时,将对保)     </li> </ul>                                 |
| 생활관 거주 시 흡연, 소음 등으로 인한 민원접수 시 사전에 동의 없이 호실을 점검할 수 있습니다.                                                                                                    | 护者进行强制退宿的通报)                                                                                                    |
| ※ 호실 점검 전 충분히 크게 노크 및 음성으로 안내 후 방문 예정                                                                                                    | • 🗌 在生活馆居住时吸烟、噪音等民怨接收时,无居住者事先同意也可检查寝室。                                                                                                    |
| 생활관 출입방식은 손등 혈관 인식 시스템이며 반드시 인식한 후 출입해야 합니다.                                                                                                    | ※ 预计检查寝室前,将尽量大声敲门并说明原由后访问                                                                                                    |
| 위의 사항을 모두 확인했으며, 우정원에서 생활 하는 동안 홈페이지 공지사항을 숙지하고 생활 수칙을 준수할 것을 서약합니다.                                                                                                    | • 🗌 生活馆出入方式为手背血管识别系统,请务必认识后出入。                                                                                                    |
| 〈이전 다음〉                                                                                                    | • 🗌 上述所有事项都确认完毕,并同意在宇庭园生活期间熟知主页中的公告事项及遵守生活守则。                                                                                                    |

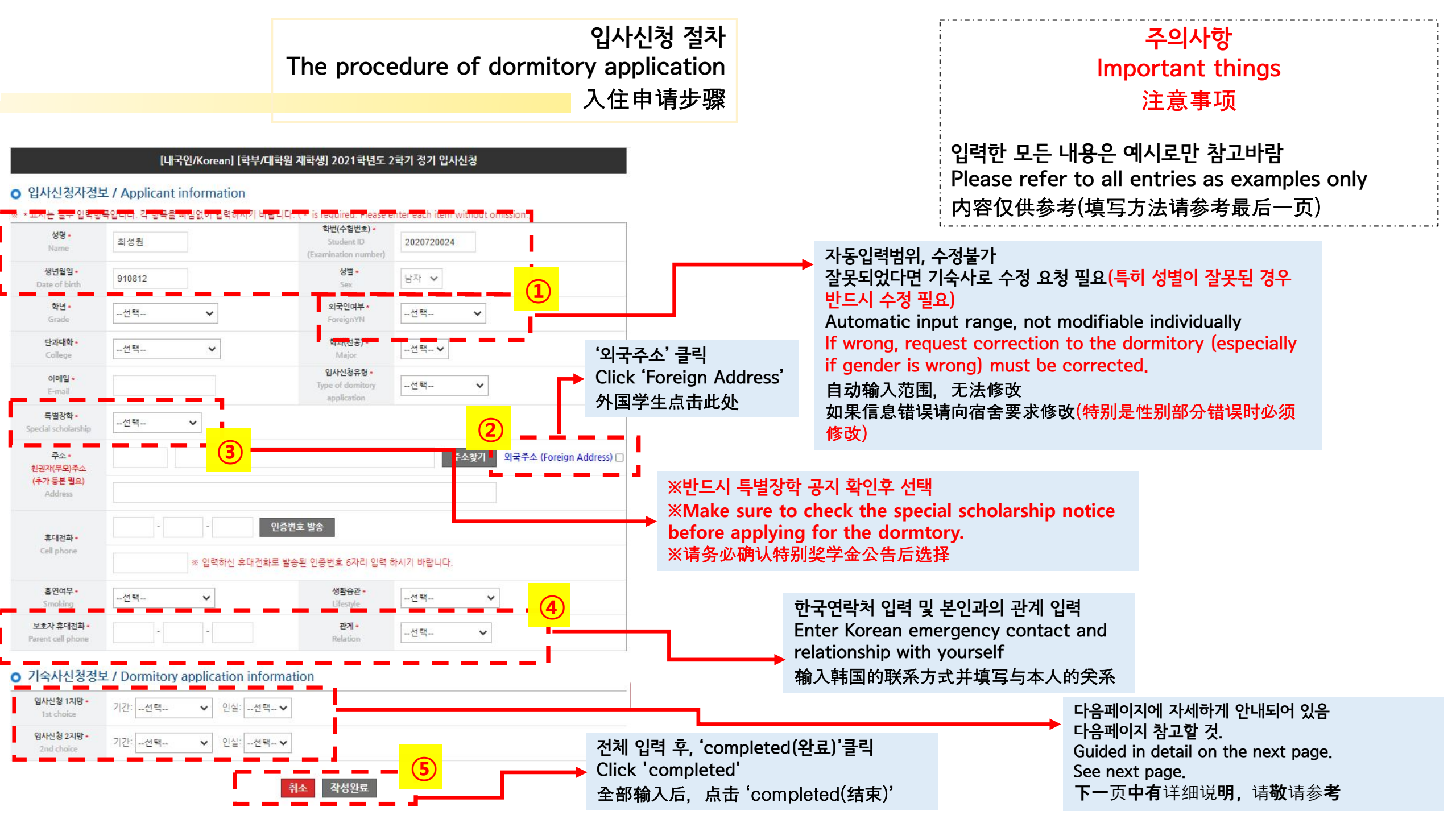

### 주의사항 Important things 注意事项

입력한 모든 내용은 예시로만 참고바람 Please refer to all entries as examples only 图片中已填内容仅供参考

※ 2인실(1인 거주): 기간을 '11개월(연간)'으로 선택
※ 2인실(2인 거주): 기간을 '학기'로 선택
※ 1인실: 기간을 '학기'로 선택(기간을 '11개월(연간)'을 했어도, 1인실을 선택했을 경우 최종 신청은 '1인실 학기'로 간주합니다)

- 예) 2인실(1인 거주) 신청 희망 🕨 기간: 11개월(연간), 인실: 2인실
  - 2인실(2인 거주) 신청 희망 🕨 기간: 학기, 인실: 2인실
  - 1인실 신청 희망 ▶ 기간: 학기, 인실: 1인실(기간을 '11개월(연간)'으로 했어도 '1인실 학기'신청으로 간주)
- \* Double room(use alone): Select Period as '11months'
- \* Double room(two-person living): Select Period as 'Semester'
- Single room: Select period as 'Semester' (even if you choose '11months', the final application will be considered as 'single room, semester' if you choose a single room)
- Ex) If you want to apply for a double room(use alone)
  - Period: 11months, Room type: Double room
  - If you want to apply for a double room(two-person living)
  - Period: semester, Room type: Double room
  - If you want to apply for a single room
  - Period: semester, Room type: Single room(even if you choose '11months', the final application will be considered as 'single room, semester')

입사신청 절차 The procedure of dormitory application 入住申请步骤

#### [내국인/Korean] [학부/대학원 재학생] 2021학년도 2학기 정기 입사신청

#### ○ 입사신청자정보 / Applicant information

| 성명 •<br>Name                             | 최성원                              | 확변(수험번호) *<br>Student ID<br>(Examination number) | 2020720024                                   |
|------------------------------------------|----------------------------------|--------------------------------------------------|----------------------------------------------|
| 생년월일 •<br>Date of birth                  | 910812                           | 성별 •<br>Sex                                      | 남자 🗸                                         |
| 학년 -<br>Grade                            | 선택 🗸                             | 외국인여부 •<br>ForeignYN                             | -선택 🗸                                        |
| 단과대학 •<br>College                        | -선택 🗸                            | 학과(전공) *<br>Major                                | -선택 🗸                                        |
| 이메일 <b>~</b><br>E-mail                   |                                  | 입사신청유형 •<br>Type of domitory<br>application      | -선택 🗸                                        |
| 특별장학 •<br>cial scholarship               | 선택 🗸                             |                                                  |                                              |
| 주소 •<br>권자(부모)주소<br>후가 등본 필요)<br>Address |                                  |                                                  | 주소찾기 외 <mark>태</mark> 주소 (Foreign Address) [ |
| 휴대전화·                                    | - <u>୧</u>                       | 증번호 발송                                           |                                              |
| Cell phone                               | ※ 입력하신 휴대전화로                     | 카시기 바랍니다.                                        |                                              |
| 흡연여부 •<br>Smoking                        | -선택 🗸                            | 생활습관 -<br>Lifestyle                              | -선택- 🗸                                       |
| 변호자 휴대전화 •<br>rent cell phone            | · ·                              | 관계 •<br>Relation                                 | -선택- 🗸                                       |
| 숙사신청정                                    | 보 / Dormitory application inform | nation                                           |                                              |
| 비사신청 1지망 •<br>1st choice                 | 기간:선택 🗸 인실:선택                    | ×                                                |                                              |
| 내사시킹 2지만 •                               |                                  |                                                  |                                              |

# 申请资料填写(中文翻译) \*标示为必填项目

#### [내국인/Korean] [학부/대학원 재학생] 2021학년도 2학기 정기 입사신청

#### ○ 입사신청자정보 / Applicant information

| 성명 •<br>Name                      | <sup>죄성원</sup> 姓名(自动输入)                         | 학변(수험번호) *<br>Student ID<br>(Examination number) | <sup>2020720024</sup> 学号(自动 | 输入)          |
|-----------------------------------|-------------------------------------------------|--------------------------------------------------|-----------------------------|--------------|
| 생년월일 -<br>Date of birth           | <sup>910812</sup> 出生年月日(自动                      | <sup>성当-</sup><br>输入) Sex                        | <sup>남자</sup> ~ 性别(自动输入     | )            |
| <b>학년 -</b><br>Grade              | -선택- ~年级(选择                                     | 외국인여부 •<br>ForeignYN                             | -선택 > 外国人与                  | 5否(选择)       |
| 단과대학 •<br>College                 | <sup>선택</sup> 所属院系(势                            | 학과(전공) <b>*</b><br>Major                         | -선택-▶ 学科/专业(选               | 择)           |
| 이메일 <mark>*</mark><br>E-mail      | 邮箱(填写                                           | 입사신청유형 •<br>Type of domitory<br>application      | -선택                         | 类型─ 请选择일반전형  |
| 특별장학 •<br>ecial scholarship       | - <sup>-</sup> /                                | ·必确认'特                                           | 别奖学金公告                      | ÷'后选择        |
| 주소 •<br>[권자(부모)주소                 | 주소찾기 외국주소 (Foreign Address) □ <mark>外国地址</mark> |                                                  |                             |              |
| <mark>추가 등본 필요)</mark><br>Address | 住址(请用英文填                                        | 写-00省00市)                                        |                             |              |
| 휴대전화 •                            | 手机号码(中韩皆可) 2                                    | 증번호 발송                                           |                             |              |
| Cell phone                        | ※ 입력하신 휴대전화로 발송된 인증번호 6자리 입력 하시기 바랍니다.          |                                                  |                             |              |
| 흡연여부 •<br>Smoking                 | 吸烟与否(选择)                                        | 생활습관 •<br>Lifestyle                              | _生活习惯 (아침형                  | -般类型/저녁형−夜猫子 |
|                                   | <b>8</b> 争联效协 (心情鼓国联系                           | · 士 - 바 ) 관계·                                    |                             |              |

#### ○ 기숙사신청정보 / Dormitory application information

| 입사신청 1지망 •<br>1st choice | 기간:선택 ✔ 인실:선택 ✔ | 第1志愿─ 期间 (学期/年间), | 寝室类型(单人/双人) |
|--------------------------|-----------------|-------------------|-------------|
| 입사신청 2지망 •<br>2nd choice | 기간:선택 ✔ 인실:선택 ✔ | 第2志愿─期间(学期/年间),   | 寝室类型(单人/双人) |

# 주의사항 Important things 注意事项 1. 已填内容仅供参考(请参考填写方式) 2. 需要填写的地方请用英文填写 3. 第1, 2志愿请用不同类型申请

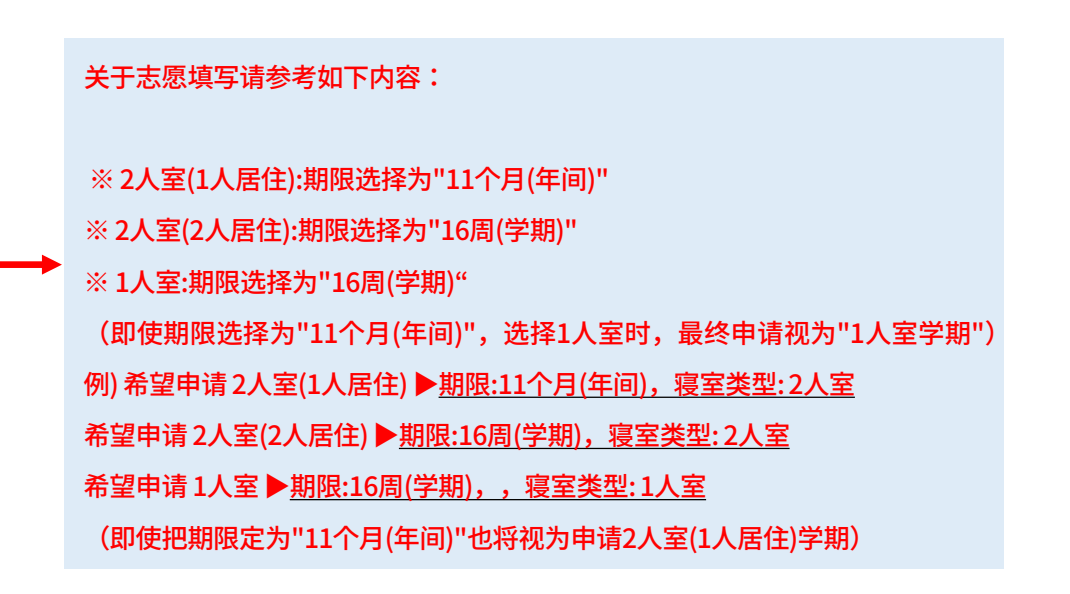

####